# uib PANDUAN Upload Bukti Transfer SI Pendaftaran

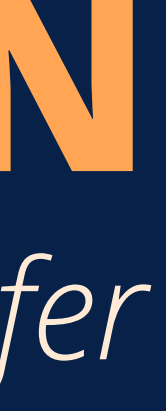

## Beranda

(Home Page)

#### Silahkan klik fitur bagian **Akun Saya** untuk menampilkan halaman akun user. (Please click the My Account section to display the user account page)

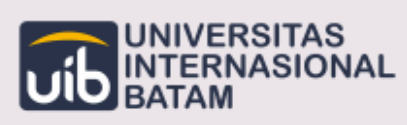

Beranda Gelombang

- I

#### **WELCOME TO UNIVERSITAS INTERNASIONAL BATAM**

University with international quality standard that produces graduates, science, technology and arts that can meet global dynamic changes.

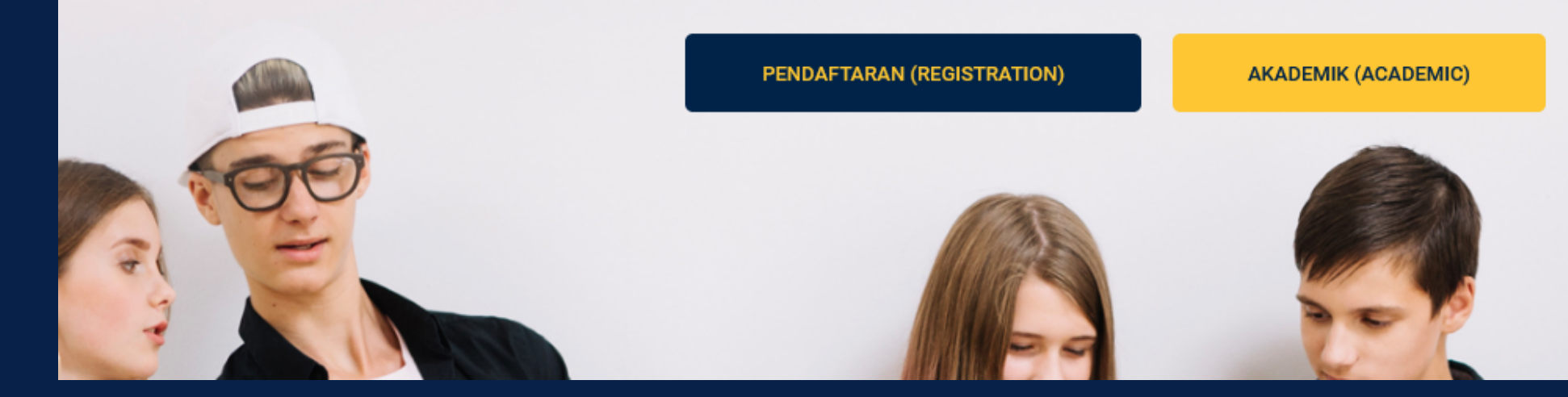

Informasi Umum

Kontak

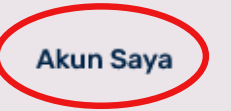

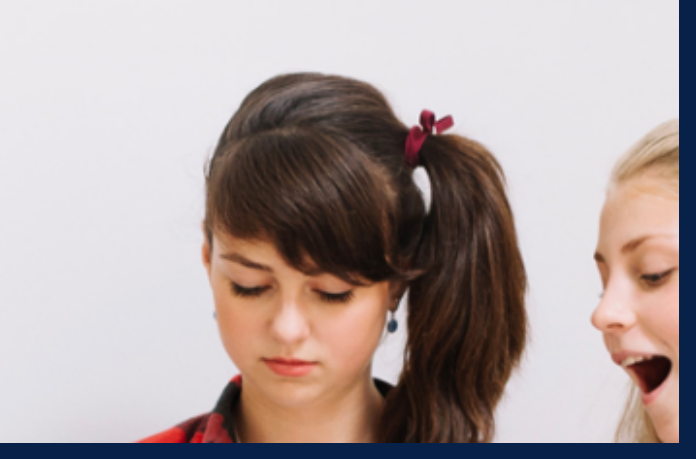

### Akun Saya (My Account)

#### Silahkan klik tombol **Bukti Transfer** untuk melakukan upload bukti transfer. (Please click the Proof of Transfer button to upload the proof of transfer)

|                                      | ONAL            |                                |                                                  |                             | Beranda                   | Gelomban                             |
|--------------------------------------|-----------------|--------------------------------|--------------------------------------------------|-----------------------------|---------------------------|--------------------------------------|
| Akun Sa                              | ya              |                                |                                                  |                             |                           |                                      |
| <b>lama Lengkap</b>                  | : Rezky Ha      | sanah Harianja                 |                                                  |                             |                           |                                      |
| <b>Namat Email</b>                   | : rezkyhasa     | anah02@gmail.                  | com                                              |                             |                           |                                      |
| Nomor NIK                            | :21710266       | 511029002                      |                                                  |                             |                           |                                      |
| Pendaftar                            | an              |                                |                                                  |                             |                           |                                      |
| Pendaftar<br>NomorDaftar             | an<br>Periode   | Gelombang                      | Jurusan                                          | Biodata                     | Pembayaran                | USM                                  |
| Pendaftar<br>NomorDaftar<br>BM212006 | Periode         | <b>Gelombang</b><br>Beasiswa I | <b>Jurusan</b><br>Sistem<br>Informasi -          | Biodata<br>Telah<br>Lengkap | Pembayaran<br>Telah Lunas | USM<br>KAMPUS<br>UIB, 09 Sep         |
| Pendaftar<br>NomorDaftar<br>BM212006 | an Periode 2021 | <b>Gelombang</b><br>Beasiswa I | <b>Jurusan</b><br>Sistem<br>Informasi -<br>Malam | Biodata<br>Telah<br>Lengkap | Pembayaran<br>Telah Lunas | USM<br>KAMPUS<br>UIB, 09 Sep<br>2021 |

| formasi U | mum       | Kontak      | Akun S | aya |  |
|-----------|-----------|-------------|--------|-----|--|
|           |           |             |        |     |  |
|           |           |             |        |     |  |
|           |           |             |        |     |  |
|           |           |             |        |     |  |
|           |           |             |        |     |  |
| word      |           |             |        |     |  |
|           | Aksi      |             |        |     |  |
| (A6       | 🕒 Surat H | Hasil       |        |     |  |
|           | 🗐 Bukti   | Transfer    |        |     |  |
|           | 🗘 Peruba  | han Prodi   |        |     |  |
|           | & Pengu   | nduran Diri |        |     |  |
|           | & Prasya  | rat Ospek   |        |     |  |

#### Biodata Pendaftaran (Registration Bio)

#### User dapat mengetahui detail biodata pendaftaran mahasiswa. (Users can find out the details of student registration biodata)

UNIVERSITAS INTERNASIONAL BATAM

Beranda Gelombang li

#### **Biodata Pendaftaran**

| Nomor Daftar    |                            |
|-----------------|----------------------------|
| (Registration   |                            |
| Number)         | : BM212006                 |
| Periode         |                            |
| (Period)        | : 2021/2022                |
| Gelombang       |                            |
| (Group)         | : Beasiswa I               |
| Jurusan (Study  |                            |
| <b>Program)</b> | : Sistem Informasi         |
| Nama Lengkap    |                            |
| (Full Name)     | : Rezky Hasanah Harianja   |
| Alamat Email    |                            |
| (Email)         | : rezkyhasanah02@gmail.com |
| Nomor NIK       |                            |
| (National       |                            |
| Identification  |                            |
| Number)         | 2171026611029002           |

| nformasi Umum | Kontak | Akun Saya |  |
|---------------|--------|-----------|--|
|               |        |           |  |
|               |        |           |  |
|               |        |           |  |
|               |        |           |  |
|               |        |           |  |
|               |        |           |  |
|               |        |           |  |
|               |        |           |  |
|               |        |           |  |
|               |        |           |  |
|               |        |           |  |
|               |        |           |  |

## Daftar Bukti Pendaftaran

(List of Receipt Payment)

#### Silahkan klik tombol berikut untuk menambahkan bukti transfer. (Please click Add Receipt of Payment button to add receipt payment)

| ERSITAS<br>RNASIONAL<br>M               |                                           |               |                                           | Beranda                             | Gelombang                 | Info                                      |
|-----------------------------------------|-------------------------------------------|---------------|-------------------------------------------|-------------------------------------|---------------------------|-------------------------------------------|
| Number)                                 | <mark>:</mark> 217102661102               | 9002          |                                           |                                     |                           |                                           |
| Daftar Bul                              | cti Transfer                              | (List o       | f Receipt Pa                              | yment)                              |                           |                                           |
| Tanggal<br>Upload<br>(Uploaded<br>Date) | Pemilik<br>Rekening<br>(Account<br>Owner) | Bank          | Bukti Transfer<br>(Receipt of<br>Payment) | <b>Status<br/>(Valid<br/>Status</b> | ः Validasi<br>ation<br>३) | Tanggal<br>Validasi<br>(Validati<br>Date) |
| 10 Oct 2020                             | NURAINI                                   | BRI           | Bukti Transfer                            | Diterii<br>(Acce                    | na<br>pted)               | 12 Oct 2                                  |
|                                         | ← Ke                                      | embali (Back) | + Tambah                                  | ı Bukti Transfer (                  | Add Receipt of P          | 'ayment)                                  |

| formasi Umum            | Kontak    | Akun Saya |  |
|-------------------------|-----------|-----------|--|
|                         |           |           |  |
| al<br>si<br>ition<br>Ak | si        |           |  |
| 2020                    | Lihat ROP |           |  |
|                         |           |           |  |
|                         |           |           |  |

#### **Biodata Pendaftaran** (Registration Bio) Saat akan melakukan upload bukti teransfer, user dapat mengetahui biodata pendaftaran mahasiswa. (When uploading receipt payment, the user can change the student registration bio)

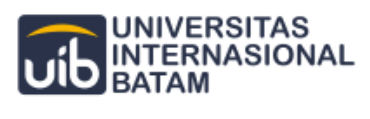

Beranda Gelombang li

#### **Biodata Pendaftaran**

| Nomor Daftar | <b>B</b> M212006           |
|--------------|----------------------------|
| Periode      | 2021/2022                  |
| Gelombang    | : Beasiswa I               |
| Jurusan      | : Sistem Informasi         |
| Nama Lengkap | : Rezky Hasanah Harianja   |
| Alamat Email | : rezkyhasanah02@gmail.com |
| Nomor NIK    | :2171026611029002          |

#### Daftar Bukti Transfer

OCBC NISP : 094800007802

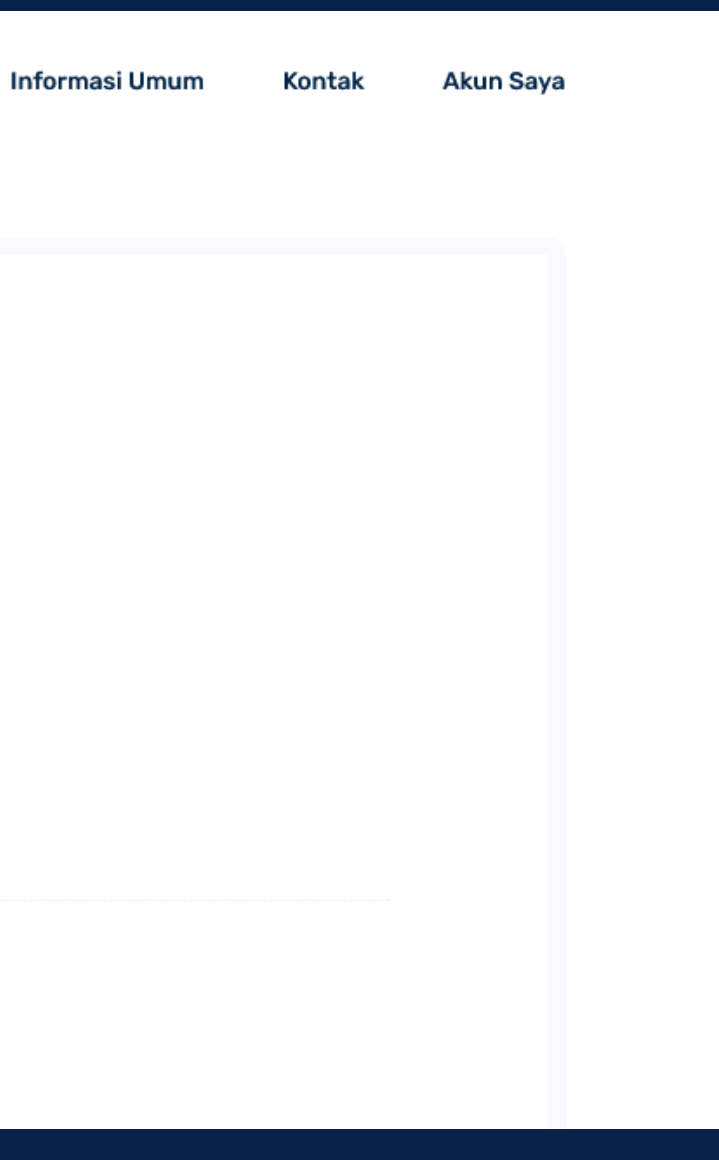

### **Upload Bukti Transfer** (Upload Receipt Payment)

#### Silahkan untuk mengisi bagian **Pemilik Rekening** dan **Bank.** (Please fill in the Account Owner and Bank section)

|                            |                                 | Beranda       | Gelombang         | Infor |
|----------------------------|---------------------------------|---------------|-------------------|-------|
|                            | Nama Pemilik Rekening : Uni     | versitas Inte | rnasional Batam   |       |
|                            | *Accoun                         | t owner       |                   |       |
|                            | Nama Bank :                     | OCBC NISP     |                   |       |
|                            | *Bank                           | name          |                   |       |
|                            | 上 Klik disini untuk Download Pa | anduan Peml   | bayaran dengan VA |       |
| Pemilik Rekening (Accou    | nt Owner) *                     |               |                   |       |
| Pemilik Rekening*          |                                 |               |                   |       |
| Bank *                     |                                 |               |                   |       |
| Bank*                      |                                 |               |                   |       |
| Bukti Transfer (Proof of P | Payment) *                      |               |                   |       |
| Bukti Transfer *           |                                 |               |                   |       |
| Dokumen Terupload :        |                                 |               |                   |       |
|                            | Batal                           | Upload        |                   |       |

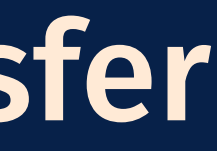

| masi Umum | Kontak | Akun Saya |  |
|-----------|--------|-----------|--|
|           |        |           |  |
|           |        |           |  |
|           |        |           |  |
|           |        |           |  |
|           |        | _         |  |
|           |        |           |  |
|           |        |           |  |
|           |        |           |  |
|           | Browse |           |  |
|           |        |           |  |
|           |        |           |  |

### **Upload Bukti Transfer** (Upload Receipt Payment)

#### Silahkan untuk melampirkan bukti transfer, Kemudian klik tombol Upload. Please attach proof of transfer, then click the Upload button.

| 🍅 Unggah Berkas    |                                         |                   | ×           | 6                               |
|--------------------|-----------------------------------------|-------------------|-------------|---------------------------------|
| ← → ~ ↑ ↓ 1        | This PC > Downloads > 🗸 🗸 진             | 🔎 Search Download | ls          | Beranda Gelombang Informasi     |
| Organize 👻 New fol | lder                                    |                   |             | Solarad Colombany Internation   |
| 💻 This PC          | Name ^                                  | Date modified     | Туре        | Jniversitas Internasional Batam |
| 🗊 3D Objects       | ∨ Today (3)                             |                   |             |                                 |
| 📃 Desktop          | Touch                                   | 30/09/2021 11:47  | File folde  | ount owner                      |
| Documents          | 📴 Penganjuan Bimbingan Oleh Mahasiswa   | 30/09/2021 15:00  | Microsoft   |                                 |
| Downloads          | 📴 Validasi Bimbingan Oleh Dosen Pada My | 30/09/2021 15:01  | Microsoft   | k: OCBC NISP                    |
| Music              | ✓ Earlier this week (7)                 |                   |             |                                 |
| Pictures           | 2131002_Rezky Hasanah Harianja_PKMKC    | 28/09/2021 15:18  | Microsoft   | nk name                         |
| 😽 Videos           | 2131002_Rezky Hasanah Harianja_PKMKC    | 28/09/2021 14:57  | Microsoft   |                                 |
| Local Disk (C:)    | pop akte kelahiran                      | 27/09/2021 11:38  | Microsoft   | Deschuer Descheueren des sen VA |
| Local Disk (D)     | TapScanner 27-09-2021-11.24(1)          | 27/09/2021 11:26  | Microsoft   | Panduan Pembayaran dengan VA    |
| Lecal Disk (D.)    | TapScanner 27-09-2021-11.24(2)          | 27/09/2021 11:33  | Microsoft   |                                 |
| Local Disk (E:)    | 📴 TapScanner 27-09-2021-11.24(3)        | 27/09/2021 11:36  | Microsoft   |                                 |
| Local Disk (F:)    | TapScanner 28-09-2021-00.12             | 28/09/2021 8:30   | Microsoft 🗸 |                                 |
| 🔿 Network 🗸 🗎      | / <                                     |                   | >           |                                 |
| File               | name: 📔 🗸 🗸                             | *.pdf             | ~           |                                 |
|                    |                                         | Open              | Cancel      |                                 |
|                    |                                         |                   |             |                                 |
|                    | Bukti Transfer (Proof of Pa             | yment) *          |             |                                 |
|                    | Bukti Transfer *                        |                   |             |                                 |
|                    | Dokumen Terupload :                     |                   |             |                                 |
|                    | o stanten rerupioud :                   |                   |             |                                 |
|                    |                                         |                   |             |                                 |
|                    |                                         |                   | Bata        | Upload                          |

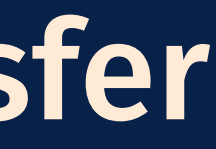

|      | 90%    | ☆         |   | ${\times}$ | ⊻ | ≡ |
|------|--------|-----------|---|------------|---|---|
| Umum | Kontak | Akun Saya | 1 |            |   | ^ |
|      |        |           |   |            |   |   |
|      |        |           |   |            |   |   |
|      |        |           |   |            |   | 1 |
|      |        |           |   |            |   |   |
|      |        |           |   |            |   |   |
|      |        |           |   |            |   | 1 |
|      |        |           |   |            |   |   |
|      | Browse |           |   |            |   |   |
|      |        |           |   |            |   |   |
|      |        |           |   |            |   |   |

### Notifikasi (Notification)

#### Notifikasi berikut akan muncul saat bukti transfer berhasil diupload. (The following notification will appear when the transfer receipt is successfully uploaded)

| UNIVERSITAS<br>INTERNASIONAL<br>BATAM              | Beranda Gelombang Infor         |
|----------------------------------------------------|---------------------------------|
| Piedata                                            | Dondo                           |
| Nomor Daftar<br>(Registration<br>Number)           | : BM212006                      |
| Periode<br>(Period)                                | Bukti transfer telah diupload ! |
| Gelombang<br>(Group)<br>Jurusan (Study<br>Program) | : Beasiswa I                    |
| Nama Lengkap<br>(Full Name)                        | : Rezky Hasanah Harianja        |
| Alamat Email<br>(Email)<br>Nomor NIK<br>(National  | rezkyhasanah02@gmail.com        |

nasi Umum Kontak

Akun Saya

## **Terima Kasih** (Thank You)

ATAS WAKTU DAN PERHATIANNYA (FOR TIME AND YOUR ATTENTION)